# HEADSET HS-201

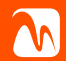

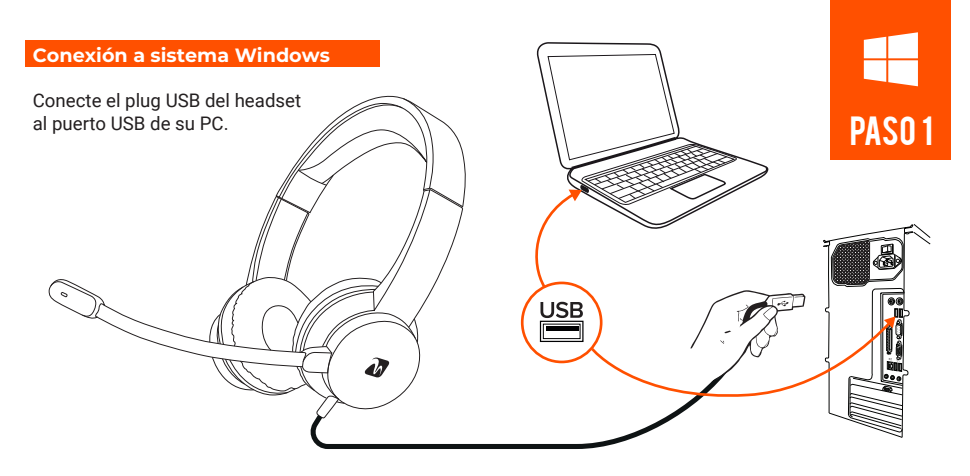

Una vez que conecte al puerto USB, saldrá una ventana indicando que el sistema operativo ha reconocido el dispositivo. No conecte su headset a través de un HUB USB ya que podría no funcionar correctamente.

#### **Conexión manual**

En caso de que su sistema operativo no detecte el Headset al conectarlo al puerto USB, podrá configurarlo desde el panel de control de sonido.

# 0

Haga click, con botón derecho, sobre el icono de parlante en la barra de inicio.

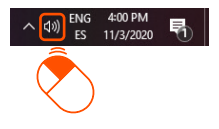

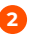

En la solapa desplegable, seleccione la opción "Abrir configuración de sonido".

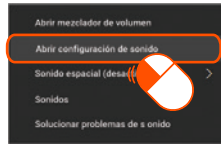

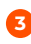

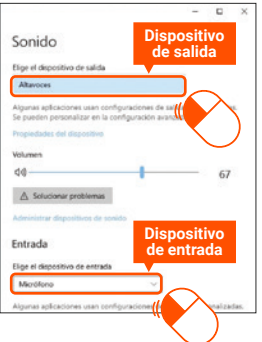

PASO 2 ntro de la tana de figuración de

Dentro de la ventana de configuración de sonido, diríjase a "Sonido" y luego elija qué dispositivos de salida y de entrada desee utilizar (seleccione los auriculares y el micrófono de su headset).

#### Configurar volumen y ganancia

Una vez que seleccione los dispositivos de entrada y salida que desea utilizar, podrá dirijirse a la ventana de propiedades de cada uno de estos. Solo presione sobre "Propiedades del dispositivo" (de salida o de entrada).

|                                                                                                | -                   | •        | × |
|------------------------------------------------------------------------------------------------|---------------------|----------|---|
| Sonido                                                                                         |                     |          |   |
| Elige el dispositivo de salida                                                                 |                     |          |   |
| Altavoces                                                                                      |                     |          |   |
| Algunas aplicaciones usan configuracio                                                         | nes de salida perso | nalizada |   |
| se pueden personanzar en la corrigurad                                                         | iion avanzada de si | prido.   |   |
| Volumen (                                                                                      |                     | 67       |   |
| 44                                                                                             |                     |          |   |
| ▲ Solucionar problemas                                                                         |                     | 07       |   |
| ▲ Solucionar problemas<br>Administrar dispositivos de sonido                                   |                     | 07       |   |
| Solucionar problemas     Administrar dispositivos de sonido     Entrada                        |                     |          |   |
| Selucionar problemas Administrar dispublicos de sonido Entrada Elige el dispositivo de entrada |                     |          |   |

| UU  | Propiedades del dispositivo          |  |
|-----|--------------------------------------|--|
| \$  | Micrófono × Cambiar nombre           |  |
|     | Deshabilitar                         |  |
| Vol | umen                                 |  |
| Q   | 70                                   |  |
| -   | robar                                |  |
|     |                                      |  |
| Op  | ciones de configuración relacionadas |  |
|     |                                      |  |

Si se dirige a la ventana de propiedades de su micrófono, podrá configurar la ganancia del mismo.

Tenga en cuenta que las ventanas de configuración podrían diferir dependiendo de la versión de su sistema operativo.

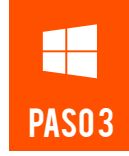

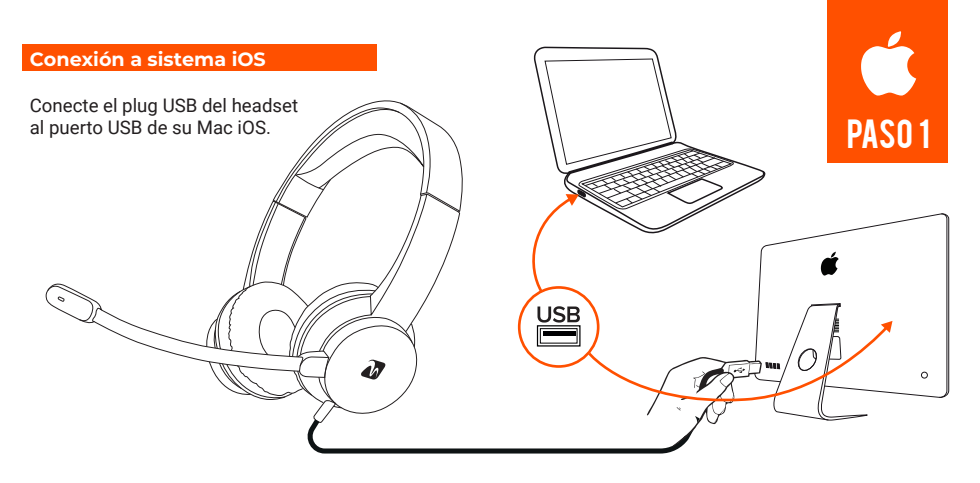

Una vez que conecte al puerto USB, saldrá una notificación indicando que el sistema operativo ha reconocido el dispositivo. **No conecte su headset a través de un HUB USB ya que podría no funcionar correctamente.** 

#### **Conexión manual**

En caso de que su sistema operativo no detecte el Headset al conectarlo al puerto USB, podrá configurarlo desde el panel de control de sonido.

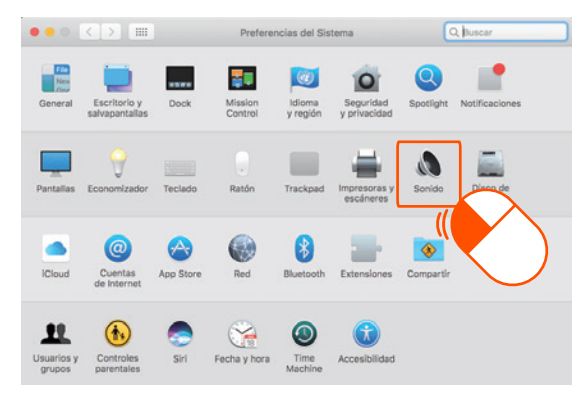

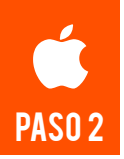

Diríjase a las preferencias del sistema y luego haga click en Sonido.

## Configurar volumen y ganancia

Diríjase a la solapa de entrada del panel de control de sonido y haga doble click sobre su headset para ingresar a la configuración de propiedades del mismo.

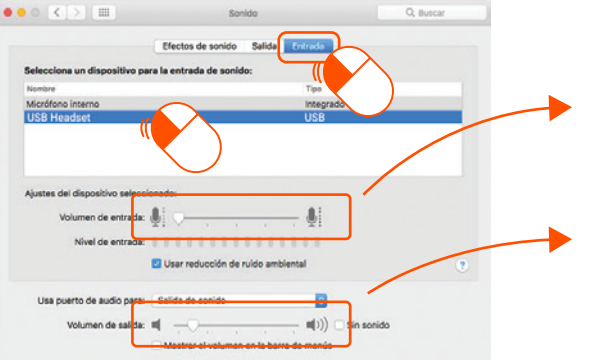

Seleccione el nivel de ganancia que desee que tenga su micrófono. A mayor ganancia, más sensible será al momento de tomar sonido.

Configure el volumen de los auriculares.

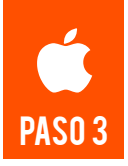

## Configurar en dispositivos de audio

Diríjase a panel de dispositivos de audio, que podrá encontrar dentro de las utilidades de su sistema iOS, y tilde la siguiente casilla (3).

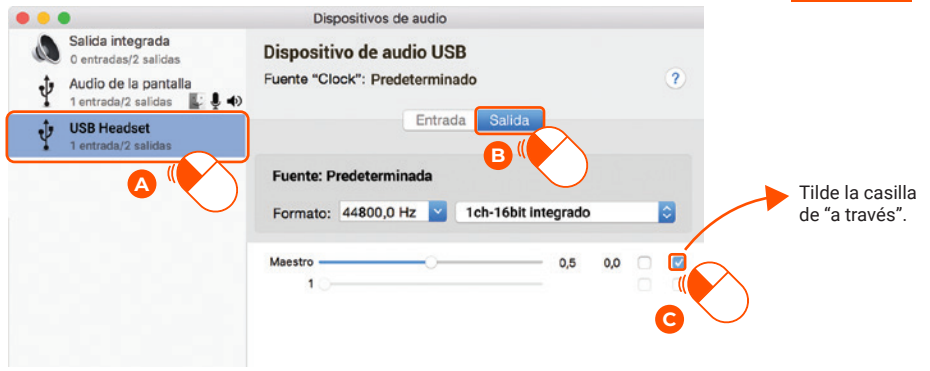

PASO 4

#### Control de volumen e interruptor de micrófono

Utilice el mando del cable para subir/bajar el volumen y para apagar o encender el micrófono en caso de así necesitarlo.

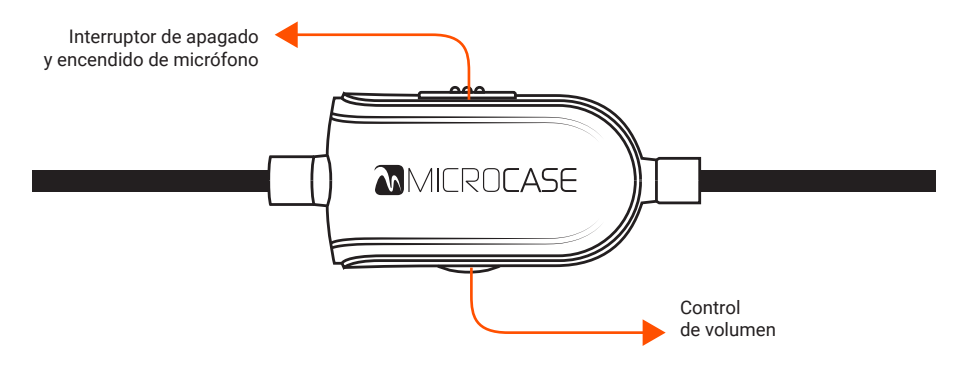